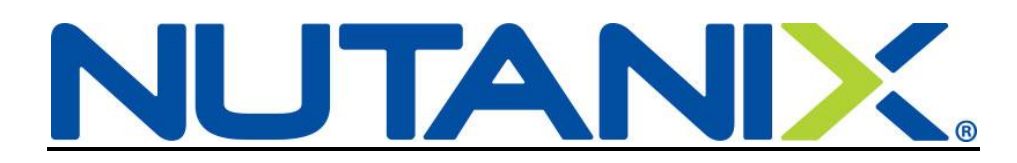

# New Hire elections for US Benefits in Workday

Welcome to Nutanix! You have 30 days to enroll yourself and any eligible dependents into your Nutanix benefits. Use the instructions below as a guide and email <u>hr@nutanix.com</u> if you have any questions.

Benefits are effective on your date of hire.

Please refer to <u>http://nutanixbenefits.com/</u> to find more information about our benefits.

Log into your Workday account via OKTA: https://nutanix.okta.com

On your Home page, click on the Inbox icon (1)

"Complete Benefit Enrollment: <Title> - <Employee Name>" will be one of the action items in your Workday Inbox after you have completed the following:

- Review Export Policy Statement
- Review Documents (this includes the Employee Handbook, Anti-Harassment policy and several others)

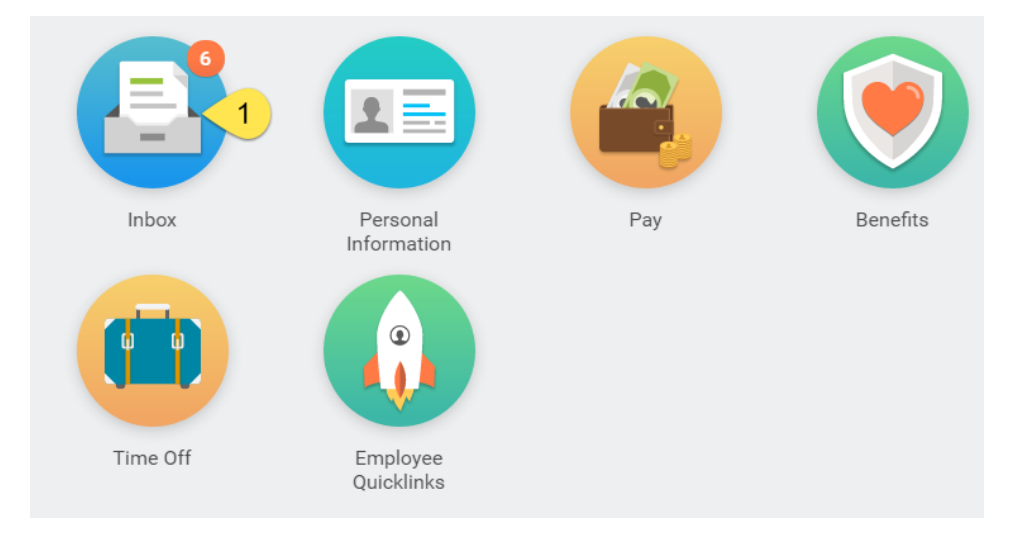

When the Inbox opens up, click on Complete Benefit Enrollment: <Title> - <Employee Name> (2)

| Actions 6                                                                      | Archive                                 | Change Benefit Elections New Hire for Belle Beauty - Step 1 of 7 🚥                                                                                                    |                                      |                                          |                   |          |  |
|--------------------------------------------------------------------------------|-----------------------------------------|----------------------------------------------------------------------------------------------------|--------------------------------------|------------------------------------------|-------------------|----------|--|
| Viewing: All 🗸 🗸                                                               | Sort By: Newest 🗸 🗸                     |                                                                                                    |                                      |                                          |                   |          |  |
| Change Emergency Contacts<br>11 second(s) ago                                  | ŵ                                       | Event Date         01/17/2017           Initiated On         01/19/2017                                                                                                    |                                      |                                          |                   |          |  |
| Update Personal Information: 0<br>Beauty<br>11 second(s) ago - Effective 01/17 | Castle Cleaner - Belle                  | Submit Elections By 02/16/2017<br>11 second(s) ago - Due 01/31/2017, Effective 01/17/2017                                                                                                    |                                      |                                          |                   |          |  |
| Complete Benefit Enrollment: C<br>Beauty<br>11 second(s) ago - Due 01/31/201   | Castle Cleaner - Belle                  | More information about our penefits can be found at: <u>www.nutanixbenefits.com</u> United Healthcare POS - Our nationwide health plani Kaiser Permanente HMO - If enrolling, also elect the HRA Kaiser - BRI Medical plan (available to CA residents only). Medical Opt-Out - Nutanix. If you would like to wave medical coverage, enroll in the Medical Opt-Out - Nutanix plan. This renders a medical waiver benefit of \$200 per month, pai |                                      |                                          |                   |          |  |
| Complete Federal Withholding<br>11 second(s) ago - Due 01/20/201               | Elections<br>17; Effective 01/17/2017 ☆ | attestation stating that you have coverage elsewhere.  Delta Dental Premier Plus PPO - Our nationwide dental plan!  VSP - Vision-Our antionwide vision plan!                                                                                                    |                                      |                                          |                   |          |  |
| Complete Form I-9<br>11 second(s) ago - Due 01/20/201                          | 17; Effective 01/17/2017                | > Health C                                                                                                    | are Plan Dependencies                |                                          |                   |          |  |
| Payment Election Enrollment E<br>11 second(s) ago - Due 01/20/201              | vent ☆                                  | Health Care Elections 6 items                                                                                                    |                                      |                                          |                   |          |  |
|                                                                                |                                         |                                                                                                    | Benefit Plan                         | *Elect / Waive                           | Enroll Dependents | Coverage |  |
|                                                                                |                                         | Me                                                                                                    | dical - Kaiser Permanente HMO        | <ul><li>Elect</li><li>Waive</li></ul>    |                   |          |  |
|                                                                                |                                         | Me                                                                                                    | dical - United Healthcare POS        | <ul> <li>Elect</li> <li>Waive</li> </ul> |                   | Employee |  |
|                                                                                |                                         | HR                                                                                                    | A Kaiser - BRI Medical               | <ul><li>Elect</li><li>Waive</li></ul>    |                   |          |  |
|                                                                                |                                         | Me                                                                                                    | edical Opt-Out - Nutanix             | <ul><li>Elect</li><li>Waive</li></ul>    |                   |          |  |
|                                                                                |                                         | Der                                                                                                    | ntal - Delta Dental PPO Premier Plus | <ul> <li>Elect</li> <li>Waive</li> </ul> |                   | Employee |  |
|                                                                                |                                         | Continue                                                                                                    | Save for Later Cancel                |                                          |                   |          |  |

**Step 1 of 7:** Health coverage elections (Medical, Dental, Vision or Opt-Out)

\*\*\*Please note that Medical – Kaiser Permanente HMO is an option available only to CA residents. If you enroll in Medical – Kaiser Permanente HMO, you will also need to Elect the HRA Kaiser – BRI Medical.

| Health Care | Health Care Elections 6 items          |                                          |                   |          |                              |                                      |
|-------------|----------------------------------------|------------------------------------------|-------------------|----------|------------------------------|--------------------------------------|
|             | Benefit Plan                           | *Elect / Waive                           | Enroll Dependents | Coverage | Employee Cost (Semi-monthly) | Employer Contribution (Semi-monthly) |
|             | Medical - Kaiser Permanente HMO        | <ul><li>Elect</li><li>Waive</li></ul>    |                   |          |                              |                                      |
|             | Medical - United Healthcare POS        | <ul> <li>Elect</li> <li>Waive</li> </ul> |                   | Employee |                              | \$275.57                             |
|             | HRA Kaiser - BRI Medical               | <ul><li>Elect</li><li>Waive</li></ul>    |                   |          |                              |                                      |
|             | Medical Opt-Out - Nutanix              | <ul><li>Elect</li><li>Waive</li></ul>    |                   |          |                              |                                      |
|             | Dental - Delta Dental PPO Premier Plus | <ul> <li>Elect</li> <li>Waive</li> </ul> |                   | Employee |                              | \$27.60                              |
|             | Vision - VSP                           | <ul> <li>Elect</li> <li>Walve</li> </ul> |                   | Employee |                              | \$6.54                               |
|             |                                        |                                          |                   |          | 0                            | 309.71                               |

You will also notice on this screen (and subsequent) that in the upper right corner, it will state "Total Employee Net Cost/Credit"

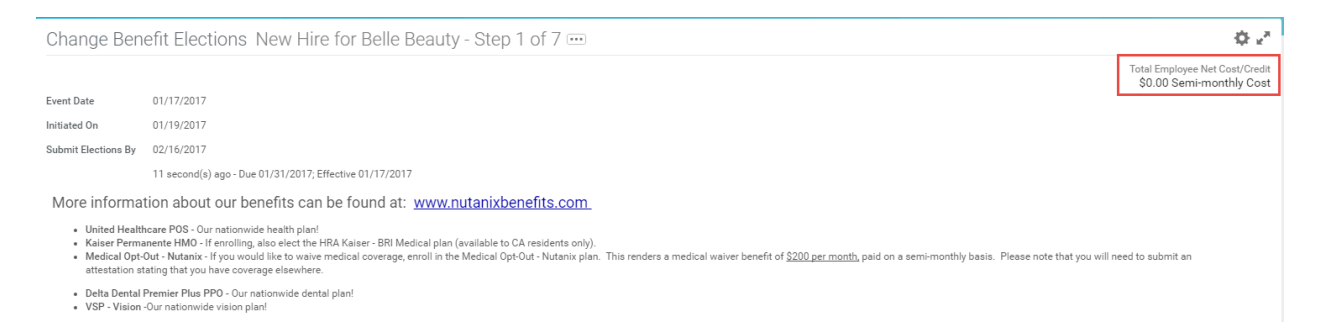

This shows you the Employee's financial responsibility per pay period (semi-monthly).

In this example Belle Beauty will elect Medical – United Healthcare POS, Dental - Delta Dental PPO, and Vision - VSP for herself and her spouse.

She will "Elect" the benefits she wants to enroll in and will "Waive" any she does not want at this time.

 Her next chance to make changes to her benefits will be during Open Enrollment unless she has a Qualifying Life Event. Please contact <u>hr@nutanix.com</u> if you have a Qualifying Life Event or refer to <u>http://nutanixbenefits.com/</u>.

Under Coverage, she will select "EE + Spouse" since she wants to include her Spouse in the benefits.

She will click on the line for the benefits she is electing, select the lines (**3**) under "Coverage" and then select EE + Spouse (**4**) from the available coverage types.

| Health Care Elections 6 items |                                 |                                          |                   |                          |  |  |  |
|-------------------------------|---------------------------------|------------------------------------------|-------------------|--------------------------|--|--|--|
|                               | Benefit Plan                    | *Elect / Waive                           | Enroll Dependents | Coverage                 |  |  |  |
|                               | Medical - Kaiser Permanente HMO | <ul><li>Elect</li><li>Waive</li></ul>    |                   |                          |  |  |  |
|                               | Medical - United Healthcare POS | <ul> <li>Elect</li> <li>Waive</li> </ul> |                   | kearch 3 ≔<br>× Employee |  |  |  |

| Employee              |   |
|-----------------------|---|
| EE + Spouse           | 2 |
| EE + Child(ren)       |   |
| EE + Family           |   |
| EE + Domestic Partner |   |
| EE + DP Child(ren)    |   |
| EE + DP + Family      |   |
|                       |   |
|                       |   |
|                       |   |
| search                | = |
| × EE + Spouse         |   |

## This opens up a dialogue box under Enroll Dependents (5)

| e inf                                                                                                    | ormation about our benefits can | be found at: <u>www.nutanixb</u> | enefits.com                                                  |                                                            |
|----------------------------------------------------------------------------------------------------|---------------------------------|----------------------------------|--------------------------------------------------------------|------------------------------------------------------------|
| United Healthcare POS - Our nationwide health plan!<br>Kaiser Permanente HMO - If enrolling, also elect the HRA Kaiser - BRI Medical plan (available to<br>Medical Opt-Out - Nutanix - If you would like to waive medical coverage, enroll in the Medical O<br>attestation stating that you have coverage elsewhere. |                                 |                                  | Existing Dependents ><br>Add My Dependent<br>From Enrollment | I waiver benefit of <u>\$200 per month,</u> paid on a semi |
| Delta Dental Premier Plus PPO - Our nationwide dental plan!<br>VSP - Vision -Our nationwide vision plan!                                                                                                    |                                 |                                  |                                                              |                                                            |
| lealt                                                                                                    | h Care Plan Dependencies        |                                  |                                                              |                                                            |
| Care Elections 6 items                                                                                                    |                                 |                                  |                                                              |                                                            |
|                                                                                                    | Benefit Plan                    | *Elect / Waive                   |                                                              | Coverage                                                   |
|                                                                                                    | Medical - Kaiser Permanente HMO | Elect                            |                                                              |                                                            |
|                                                                                                    |                                 | O Waive                          |                                                              |                                                            |
|                                                                                                    | Medical - United Healthcare POS | • Elect 5                        | search 🔚                                                     | × EE + Spouse ∷                                            |
|                                                                                                    |                                 | O Waive                          |                                                              |                                                            |
| HRA Kaiser - BRI Medical Generation                                                                                                    |                                 |                                  |                                                              |                                                            |

Since she has just started, Belle Beauty does not have any dependents in Workday. She will need to create her Spouse as a Dependent.

Click on "Add My Dependent From Enrollment"

| Existing Dependents | >  |
|---------------------|----|
| Add My Dependent    |    |
| From Enrollment     |    |
|                     |    |
|                     |    |
|                     |    |
|                     |    |
|                     |    |
|                     |    |
|                     |    |
|                     |    |
|                     |    |
| search              | ≡∣ |

You will have the option of making your new dependent available as a beneficiary as well. This does not mean they are automatically set up, but you will be able to choose them later if you wish to designate them as a beneficiary.

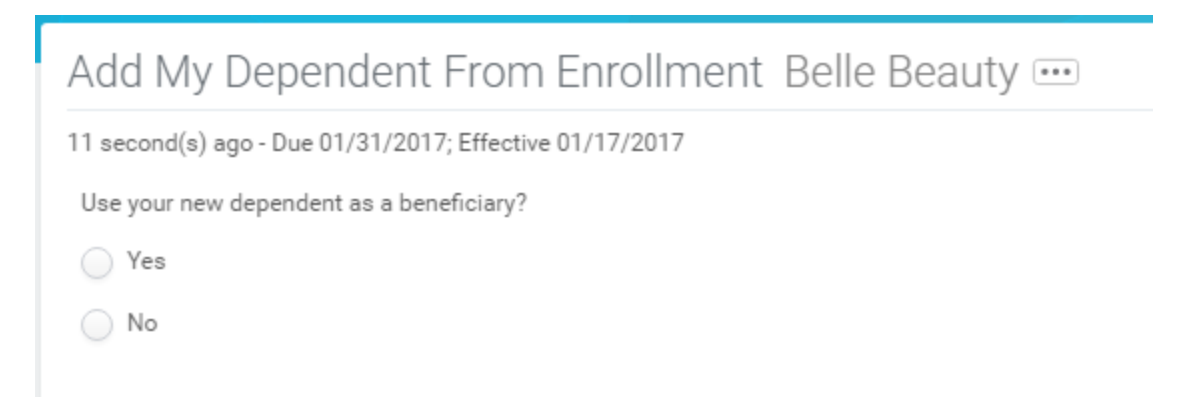

Click "OK"

Next you will enter all of the required information (\*)

If you have their SSN, please be sure to add it in under National IDs.

## Add My Dependent From Enrollment

| 11 second(s) ago -                     | Due 01/31/2017; Effective 01/17/2017       |                       |                           |                             |
|----------------------------------------|--------------------------------------------|-----------------------|---------------------------|-----------------------------|
| Name                                   |                                            |                       | Personal Information      | on                          |
| Country * X L                          | Jnited States of America 📃                 |                       | Relationship 📩            | × Spouse ∷≣                 |
| Prefix                                 | :=                                         |                       | Date of Birth *           | 02 / 14 / 1990              |
| First Name \star                       | Prince                                     |                       | Age                       | 26 years, 11 months, 5 days |
| Middle Name                            |                                            |                       | Gender *                  | Male 🗸                      |
| Last Name \star                        | Beast                                      |                       | Primary Nationality       |                             |
| Suffix                                 | :=                                         |                       | Citizenship Status        | <b>=</b>                    |
|                                        |                                            |                       | City of Birth             |                             |
|                                        |                                            |                       | Full-time Student         |                             |
|                                        |                                            |                       | Student Status Start Date |                             |
|                                        |                                            |                       | Student Status End Date   |                             |
|                                        |                                            |                       | Disabled                  |                             |
| Allow Duplicate N<br>Check this box on | lame                                       | ; with the same name. |                           |                             |
| National IDs                           |                                            |                       |                           |                             |
| Click the Add butt                     | on to enter one or more National Identifie | s for this dependent. |                           |                             |
| Add                                    |                                            |                       |                           |                             |
|                                        |                                            |                       |                           |                             |
| Address                                |                                            |                       | Phone & Email             |                             |
| Use Existing Addr                      | ess X 123 Disney Way for Belle<br>Beauty   | =                     | Country Phone Code        | =                           |
| Country                                | * United States of America                 |                       | Area Code                 |                             |
|                                        |                                            |                       | Phone Number              |                             |
| Address Line 1                         | 123 Disney Way                             |                       | Phone Extension           |                             |
| Address Line 2                         | Apt. 27                                    |                       | Email Address             |                             |
| City                                   | San Jose                                   |                       |                           |                             |
| State                                  | California                                 |                       |                           |                             |
| Postal Code                            | 95110                                      |                       |                           |                             |
| County                                 |                                            |                       |                           |                             |

Enter all of the information and click "OK".

Repeat Step 5 above for each Dependent being added to benefits.

For the next election, select your Coverage and under Enroll Dependents, click on Existing Dependents (6)

#### Health Care Elections 6 items

Health Care Elections 6 items

| Benefit Plan                           | *Elect / Waive                           | Existing Dependents                 | 6 | > | Coverage         |
|----------------------------------------|------------------------------------------|-------------------------------------|---|---|------------------|
| Medical - Kaiser Permanente HMO        | <ul><li>Elect</li><li>Waive</li></ul>    | Add My Dependent<br>From Enrollment |   |   |                  |
| Medical - United Healthcare POS        | <ul><li>Elect</li><li>Waive</li></ul>    |                                     |   |   | EE + Spouse      |
| HRA Kaiser - BRI Medical               | <ul><li>Elect</li><li>Waive</li></ul>    |                                     |   |   |                  |
| Medical Opt-Out - Nutanix              | <ul><li>Elect</li><li>Waive</li></ul>    |                                     |   |   |                  |
| Dental - Delta Dental PPO Premier Plus | <ul> <li>Elect</li> <li>Waive</li> </ul> | search                              | : | = | × EE + Spouse ∷⊟ |
| Vision - VSP                           | Elect     Waive                          |                                     |   |   | Employee         |

## We now see that her Spouse is an Existing Dependent to choose from (7)

| Benefit Plan                           | *Elect / Waive                           | ← Existing Dependents | Coverage         |
|----------------------------------------|------------------------------------------|-----------------------|------------------|
| Medical - Kaiser Permanente HMO        | <ul><li>Elect</li><li>Waive</li></ul>    | Prince Beast 7        |                  |
| Medical - United Healthcare POS        | <ul><li>Elect</li><li>Waive</li></ul>    |                       | EE + Spouse      |
| HRA Kaiser - BRI Medical               | <ul><li>Elect</li><li>Waive</li></ul>    |                       |                  |
| Medical Opt-Out - Nutanix              | <ul><li>Elect</li><li>Waive</li></ul>    |                       |                  |
| Dental - Delta Dental PPO Premier Plus | <ul> <li>Elect</li> <li>Waive</li> </ul> | search 📃              | × EE + Spouse ∷⊟ |

This completes the first page of the New Hire benefit enrollment. We can see that Belle is requesting to be enrolled in United Healthcare for herself and her spouse, Delta Dental for her and her spouse and VSP vision for her and her spouse.

| Health Care | lealth Care Elections 6 items          |                                          |                   |               |                              |                                      |
|-------------|----------------------------------------|------------------------------------------|-------------------|---------------|------------------------------|--------------------------------------|
|             | Benefit Plan                           | *Elect / Waive                           | Enroll Dependents | Coverage      | Employee Cost (Semi-monthly) | Employer Contribution (Semi-monthly) |
|             | Medical - Kaiser Permanente HMO        | <ul><li>Elect</li><li>Waive</li></ul>    |                   |               |                              |                                      |
|             | Medical - United Healthcare POS        | <ul> <li>Elect</li> <li>Waive</li> </ul> | Prince Beast      | EE + Spouse   |                              | \$633.79                             |
|             | HRA Kaiser - BRI Medical               | <ul><li>Elect</li><li>Waive</li></ul>    |                   |               |                              |                                      |
|             | Medical Opt-Out - Nutanix              | <ul><li>Elect</li><li>Waive</li></ul>    |                   |               |                              |                                      |
|             | Dental - Delta Dental PPO Premier Plus | <ul><li>Elect</li><li>Waive</li></ul>    | Prince Beast      | EE + Spouse   |                              | \$54.68                              |
|             | Vision - VSP                           | <ul> <li>Elect</li> <li>Waive</li> </ul> | X Prince Beast    | X EE + Spouse |                              | \$13.09                              |
|             |                                        |                                          |                   |               | 0                            | 701.56                               |

We can also see that the Employee Cost (Monthly) is currently \$0 while the Nutanix Employer Contribution (Semi-monthly) is \$701.56 because Nutanix pays all of the premiums for our plans.

| Health Care | alth Care Elections 6 items            |                                          |                   |               |                              |                                      |
|-------------|----------------------------------------|------------------------------------------|-------------------|---------------|------------------------------|--------------------------------------|
|             | Benefit Plan                           | *Elect / Waive                           | Enroll Dependents | Coverage      | Employee Cost (Semi-monthly) | Employer Contribution (Semi-monthly) |
|             | Medical - Kaiser Permanente HMO        | <ul><li>Elect</li><li>Waive</li></ul>    |                   |               |                              |                                      |
|             | Medical - United Healthcare POS        | <ul> <li>Elect</li> <li>Waive</li> </ul> | Prince Beast      | EE + Spouse   |                              | \$633.79                             |
|             | HRA Kaiser - BRI Medical               | <ul><li>Elect</li><li>Waive</li></ul>    |                   |               |                              |                                      |
|             | Medical Opt-Out - Nutanix              | <ul><li>Elect</li><li>Waive</li></ul>    |                   |               |                              |                                      |
|             | Dental - Delta Dental PPO Premier Plus | <ul><li>Elect</li><li>Waive</li></ul>    | Prince Beast      | EE + Spouse   |                              | \$54.68                              |
|             | Vision - VSP                           | Elect     Walve                          | X Prince Beast    | X EE + Spouse |                              | \$13.09                              |
|             |                                        |                                          |                   |               | 0                            | 701.56                               |

Click "Continue" to go to the next page or click "Save for Later" to come back and make changes later.

Step 2 of 7: Enter a Primary Care Physician (PCP) code and National Identifier/SSN if necessary

| Change E                                                             | Benefit Elections New Hire for Bell                                                                                                    | e Beauty - Step 2 of 7 🚥                                                            |                                                                               | 12 <sup>20</sup>                                           |
|----------------------------------------------------------------------|----------------------------------------------------------------------------------------------------|-------------------------------------------------------------------------------------|-------------------------------------------------------------------------------|------------------------------------------------------------|
|                                                                      |                                                                                                    |                                                                                     |                                                                               | Total Employee Net Cost/Credit<br>\$0.00 Semi-monthly Cost |
| Event Date                                                           | 01/17/2017                                                                                                    |                                                                                     |                                                                               |                                                            |
| Initiated On                                                         | 01/19/2017                                                                                                    |                                                                                     |                                                                               |                                                            |
| Submit Elections                                                     | By 02/16/2017                                                                                                    |                                                                                     |                                                                               |                                                            |
|                                                                      | 11 second(s) ago - Due 01/31/2017; Effective 01/17/                                                                                                    | 2017                                                                                |                                                                               |                                                            |
| Kaiser enrolle                                                       | ees, you will see this page if you need to add your de                                                                                                    | pendent's Social Security Number.                                                   |                                                                               |                                                            |
| UHC enrollee<br>If you hav                                           | s, you must add the Provider ID. Additionally, you m<br>re chosen the United Healthcare plan                                                                                                | ay need to enter a dependent's Social Security Numb                                 | ier.                                                                          |                                                            |
| <ul> <li>Please</li> <li>(<u>Please</u></li> <li>This pro</li> </ul> | enter the following number in the Employee Provider ID colun<br>enter the same code for yourself and all of your dependents)<br>wides UHC with a generic Primary Care Physician code to pla | nr. 00003924974001<br>ce on your ID cards. You may still use the Primary Care Physi | cian of your choice.                                                          |                                                            |
| If you added<br>Social Security                                      | a dependent, please enter their Social Security Num<br>Numbers are required by ACA reporting.                                                                                               | ber, or a reason why they do not have one.                                          |                                                                               |                                                            |
| Designate the P                                                      | Provider ID (Primary Care Physician) for yourself and any cove                                                                                                    | red dependents based on your health care elections. Select th                       | e Provider Website link to find your doctor's Provider ID.                    |                                                            |
| Health Care Fl                                                       | ections 1 item                                                                                                    |                                                                                     |                                                                               |                                                            |
| Ficulti oure El                                                      |                                                                                                    |                                                                                     | Dependents                                                                    |                                                            |
|                                                                      | Benefit Plan                                                                                                    | *Employee Provider ID                                                               | Dependent                                                                     | *Dependent Provider ID                                     |
| 1                                                                    | Vedical - United Healthcare POS                                                                                                    |                                                                                     |                                                                               |                                                            |
|                                                                      |                                                                                                    |                                                                                     | Prince Beast                                                                  |                                                            |
| You have Deper<br>update this mis<br>Dependent IDs                   | ndents covered under your Health Care plans without a Socia<br>sing information.                                                                                                    | Security Number. You must enter their Social Security Numb                          | er or choose Not Available if you do not have access to their SSN at this tin | ne. You must follow up with the Benefits Department to     |
|                                                                      | Description                                                                                                    | Netlens ID Trees Man                                                                |                                                                               | D is Not Applicable                                        |
|                                                                      | Dependent                                                                                                    | National ID Type Name                                                               | *Identifier ID Entered / Reason I                                             | D is Not Available                                         |
| F                                                                    | Prince Beast                                                                                                    | Social Security Number (SSN)                                                        | O Identifier ID Entered                                                       |                                                            |
|                                                                      |                                                                                                    |                                                                                     | Reason ID is Not Available                                                    |                                                            |

Beauty needs to fill in the Primary Care Physician code for herself and her spouse (United Healthcare participants only)

This number is: 00003924974001 (8)

Enter this number for all of the dependents. The same number will be used for all individuals being added to the plan.

| Health Care | Elections 1 item                |                       |            |                |                        |  |  |
|-------------|---------------------------------|-----------------------|------------|----------------|------------------------|--|--|
|             |                                 |                       | Dependents |                |                        |  |  |
|             | Benefit Plan                    | *Employee Provider ID |            | Dependent      | *Dependent Provider ID |  |  |
|             | Medical - United Healthcare POS | 00003924974001        |            |                |                        |  |  |
|             |                                 |                       |            | Prince Beast 8 | 00003924974001         |  |  |

We can also see that Belle did not enter in a Social Security Number for her dependent when she created him. This is needed for benefits in accordance with the Affordable Care Act.

She can enter his SSN at this time or select Reason ID is Not Available and enter a reason. (9)

| Dependent | IDs 1 item   |                              |                                                                            |
|-----------|--------------|------------------------------|----------------------------------------------------------------------------|
|           | Dependent    | National ID Type Name        | *Identifier ID Entered / Reason ID is Not Available                        |
|           | Prince Beast | Social Security Number (SSN) | Identifier ID Entered     000-12-3456     9     Reason ID is Not Available |

**Click Continue** 

Step 3 of 7: Flexible Spending Account (FSA).

## Nutanix offers a Medical FSA as well as a Dependent Care FSA.

Change Benefit Elections New Hire for Belle Beauty - Step 3 of 7 🚥

| Event Date          | 01/17/2017                                              |
|---------------------|---------------------------------------------------------|
| Initiated On        | 01/19/2017                                              |
| Submit Elections By | 02/16/2017                                              |
|                     | 11 second(s) ago - Due 01/31/2017; Effective 01/17/2017 |

This is your chance to put aside pre-tax to use for medical expenses not covered by our plans or to pay for dependent care.

- Medical Flex Spending Account (FSA)- An annual pre-tax election used for eligible medical expenses such as: co-pays, co-insurance, certain over-the-counter medical devices and supplies.
- Dependent Care Flex Spending Account (FSA)- An annual pre-tax election used for eligible dependent care expenses such as: child-care, pre-k, after-school care and adult dependent care.

| Spending | Account | Elections | 2 items |  |
|----------|---------|-----------|---------|--|

| Benefit Plan             | *Elect / Waive                           | Contributions                                                                                                    | Supporting Information                                                                 |
|--------------------------|------------------------------------------|----------------------------------------------------------------------------------------------------|----------------------------------------------------------------------------------------|
| FSA Healthcare - BRI     | <ul> <li>Elect</li> <li>Waive</li> </ul> | Your number of remaining payroll deductions for the year<br>23<br>Your estimated contributions made this year<br>0.00<br>How much do you want to contribute for the total year?<br>0.00<br>How much do you want to contribute per paycheck (Semi-monthly)?<br>0.00 | Minimum Contribution (Annual)<br>\$1.00<br>Maximum Contribution (Annual)<br>\$2,600.00 |
| FSA Dependent Care - BRI | <ul> <li>Elect</li> <li>Waive</li> </ul> | Your number of remaining payroll deductions for the year<br>23<br>Your estimated contributions made this year<br>0.00<br>How much do you want to contribute for the total year?<br>0.00<br>How much do you want to contribute per paycheck (Semi-monthly)?<br>0.00 | Minimum Contribution (Annual)<br>\$1.00<br>Maximum Contribution (Annual)<br>\$5,000.00 |

Make your election and click Continue.

Step 4 of 7: Voluntary Life Insurance and Accidental Death and Dismemberment (AD&D).

Nutanix employees are automatically enrolled in Basic Life and AD&D insurance. You have the option to sign up for voluntary life and voluntary AD&D for yourself, spouse and/or children.

e<sup>a</sup>

9 🕅

Total Employee Net Cost/Credit \$0.00 Semi-monthly Cost

### Change Benefit Elections New Hire for Belle Beauty - Step 4 of 7 🚥

| Event Date          | 01/17/2017 |
|---------------------|------------|
| Initiated On        | 01/19/2017 |
| Submit Elections By | 02/16/2017 |

11 second(s) ago - Due 01/31/2017; Effective 01/17/2017

Additional coverage levels for Voluntary Employee Life and Voluntary Spouse Life will require completion of an Evidence of Insurability (EOI) form if above the Guaranteed Issue amount. You will receive more information on the EOI from the Hartford via email.

- Employee Voluntary Life and/or AD&D coverage in \$10,000 increments (maximum will be the lesser of six times your annual earnings or \$1,000,000). The Guaranteed Issue amount for Voluntary Life \$500,000.
   Spouse Voluntary Life and/or AD&D coverage up to 100% of employee coverage amount in \$5,000 increments (maximum will be the lesser of employee's Basic and Voluntary Life/AD&D amount or \$500,000).<sup>‡</sup> The Guaranteed Issue amount for spousal life is \$25,000.
   Child Voluntary Life and/or AD&D coverage up to 100% of employee coverage amount in \$2,000 increments (maximum will be \$10,000).
   Child Voluntary Life and/or AD&D coverage up to 100% of employee coverage amount in \$2,000 increments (maximum will be \$10,000).

Health Information

| Have you used tobacco in any form in the past 12 months? |                                                                       |
|----------------------------------------------------------|-----------------------------------------------------------------------|
| Ves                                                      |                                                                       |
| O No                                                     |                                                                       |
|                                                          | Have you used tobacco in any form in the past 12 months?<br>Ves<br>No |

Insurance Plan Dependencies and Coverage Limitations

surance Elections 10 it

| mourance L | ciecciona noncenta                                   |                                          |                |                   |                        |                                  | L                                        | ш |
|------------|------------------------------------------------------|------------------------------------------|----------------|-------------------|------------------------|----------------------------------|------------------------------------------|---|
|            | Benefit Plan                                         | *Elect / Waive                           | Coverage Level | Covers Dependents | Calculated<br>Coverage | Employee Cost (Semi-<br>monthly) | Employer Contribution (Semi-<br>monthly) | * |
|            | Basic AD&D - The Hartford (Employee)                 | <ul> <li>Elect</li> <li>Waive</li> </ul> | 3 X Salary     |                   | \$150,000.00           |                                  | \$1.13                                   |   |
|            | Basic Life - The Hartford (Employee)                 | <ul> <li>Elect</li> <li>Waive</li> </ul> | 3 X Salary     |                   | \$150,000.00           |                                  | \$3.00                                   |   |
|            | Voluntary Employee Life - The Hartford<br>(Employee) | C Elect                                  |                |                   |                        |                                  |                                          |   |

| Voluntary Employee AD&D - The Hartford<br>(Employee)              | <ul><li>Elect</li><li>Waive</li></ul>    |               |            |   |        |
|-------------------------------------------------------------------|------------------------------------------|---------------|------------|---|--------|
| Voluntary Spouse Life - The Hartford<br>(Spouse/Domestic Partner) | <ul><li>Elect</li><li>Waive</li></ul>    |               |            |   |        |
| Voluntary Spouse AD&D - The Hartford<br>(Spouse/Domestic Partner) | <ul><li>Elect</li><li>Waive</li></ul>    |               |            |   |        |
| Voluntary Child Life - The Hartford (Child)                       | <ul><li>Elect</li><li>Waive</li></ul>    |               |            |   |        |
| Voluntary Child AD&D - The Hartford (Child)                       | <ul><li>Elect</li><li>Waive</li></ul>    |               |            |   |        |
| Short Term Disability - The Hartford<br>(Employee)                | <ul> <li>Elect</li> <li>Waive</li> </ul> | 60% of Salary | \$576.92   |   | \$1.45 |
| Long Term Disability - The Hartford<br>(Employee)                 | <ul> <li>Elect</li> <li>Waive</li> </ul> | 60% of Salary | \$2,500.00 |   | \$2.50 |
|                                                                   |                                          |               |            | 0 | 8.08   |

## Step 5 of 7: Beneficiary delegations for your life and AD&D insurance

| Beneficiary | Beneficiary Designations 2 items     |             |   |              |                                             |  |  |
|-------------|--------------------------------------|-------------|---|--------------|---------------------------------------------|--|--|
|             | D                                    | Requires    |   | B            | teneficiaries                               |  |  |
|             | Benefit Plan                         | Beneficiary |   | *Beneficiary | *Primary Percentage / Contingent Percentage |  |  |
|             | Basic AD&D - The Hartford (Employee) |             | ۲ |              |                                             |  |  |
|             | Basic Life - The Hartford (Employee) |             | ۲ |              |                                             |  |  |

Click the + sign to create a new row

e<sup>n</sup>

Total Employee Net Cost/Credit \$0.00 Semi-monthly Cost

Please enter your Beneficiaries for your Life and AD&D insurance as well as Voluntary Life and AD&D if applicable.

Primary Beneficiary: The individual, or trust, that is first in line to receive named benefits.

Contingent Beneficiary: The individual, or trust, that will receive benefits if the primary is no longer living.

| Beneficiary | eneficiary Designations 2 items      |                         |   |               |                                             |  |  |  |
|-------------|--------------------------------------|-------------------------|---|---------------|---------------------------------------------|--|--|--|
|             |                                      |                         |   | Beneficiaries |                                             |  |  |  |
|             | Benefit Plan                         | Requires<br>Beneficiary |   | *Beneficiary  | *Primary Percentage / Contingent Percentage |  |  |  |
|             | Basic Life - The Hartford (Employee) |                         | ۲ |               |                                             |  |  |  |
|             | Basic AD&D - The Hartford (Employee) |                         | + |               |                                             |  |  |  |

You have the opportunity to choose a Beneficiary Persons, Trusts or Create a New Beneficiary.

| Beneficiary Persons | > |
|---------------------|---|
| Trusts              | > |
| Create              | > |
|                     | t |
|                     |   |
|                     |   |
|                     |   |
|                     | - |
|                     |   |
|                     |   |
| search              | ≡ |

Create allows you to Add Beneficiary, Add Beneficiary Using Existing Contact or Add Trust.

| ← Create                    |                     |   |
|-----------------------------|---------------------|---|
| Add Benefic                 | iary                |   |
| Add Benefic<br>Existing Cor | iary Using<br>ntact |   |
| Add Trust                   |                     | t |
|                             |                     |   |
|                             |                     |   |
|                             |                     | _ |
|                             |                     | - |
|                             |                     | _ |
|                             |                     |   |
| search                      |                     |   |

If you chose to make a Dependent a Beneficiary when you created them in (5) above, they will show in the Beneficiary Person list and you can choose them.

| ← Beneficiary Persons |   |
|-----------------------|---|
| O Prince Beast        |   |
|                       |   |
|                       |   |
|                       |   |
|                       |   |
|                       |   |
|                       |   |
|                       |   |
|                       |   |
|                       |   |
| search                | : |

#### Beneficiary Designations 2 items Beneficiaries Benefit Plan Requires Beneficiary \*Beneficiary \*Primary Percentage / Contingent Percentage Basic Life - The Hartford (Employee) $\oplus$ $\checkmark$ $\Theta$ 😑 📀 Primary Percentage × Prince Beast 0 Contingent Percentage 0 Basic AD&D - The Hartford (Employee) $\oplus$

For each category, the Primary Percentage must add up to 100% (per benefit). If you have a Contingent beneficiary, they must also add up to 100% (per benefit).

| Beneficiary Designations 2 items |                                      |                         |               |                |                                             |  |  |  |
|----------------------------------|--------------------------------------|-------------------------|---------------|----------------|---------------------------------------------|--|--|--|
|                                  | Benefit Plan                         | Requires<br>Beneficiary | Beneficiaries |                |                                             |  |  |  |
|                                  |                                      |                         |               | *Beneficiary   | *Primary Percentage / Contingent Percentage |  |  |  |
|                                  | Basic Life - The Hartford (Employee) |                         | $( \bullet )$ |                |                                             |  |  |  |
|                                  |                                      |                         | $\ominus$     | Prince Beast   | Primary Percentage 100                      |  |  |  |
|                                  |                                      |                         |               |                | Contingent Percentage 0                     |  |  |  |
|                                  | Basic AD&D - The Hartford (Employee) |                         | $\oplus$      |                |                                             |  |  |  |
|                                  |                                      |                         | $\Theta$      | X Prince Beast | Primary Percentage 100                      |  |  |  |
|                                  |                                      |                         |               |                | Contingent Percentage 0                     |  |  |  |

Step 6 of 7: Commuter Benefit Program (CBP)

| Additional E | dditional Benefits Elections 3 Items                   |                                       |          |                  |         |                         |                                 |  |
|--------------|--------------------------------------------------------|---------------------------------------|----------|------------------|---------|-------------------------|---------------------------------|--|
|              | Benefit Plan                                           | *Elect / Waive                        | Coverage | Amount (Monthly) | Percent | Employee Cost (Monthly) | Employer Contribution (Monthly) |  |
|              | Commuter Benefits - BRI Parking (Pre-Tax)              | <ul><li>Elect</li><li>Waive</li></ul> |          | 0.00             | 0       |                         |                                 |  |
|              | Commuter Benefits - BRI Transit/Parking (Post-<br>Tax) | <ul><li>Elect</li><li>Waive</li></ul> |          | 0.00             | 0       |                         |                                 |  |
|              | Commuter Benefits - BRI Transit (Pre-Tax)              | <ul><li>Elect</li><li>Waive</li></ul> |          | 0.00             | 0       |                         |                                 |  |
|              |                                                        |                                       |          |                  |         | 0                       | 0                               |  |

- Commuter Benefits BRI Parking (Pre-Tax): used for parking costs associated with Work (Please refer to our vendor to determine what is eligible: <u>Parking CBP</u>).
- Commuter Benefits BRI Transit/Parking (Post-Tax): elected in addition to the Parking and/or Transit pre-tax options. Elect this if you want to contribute above and beyond the pre-tax benefit amount. **\*\*\***One of the Pre-Tax options must be elected first
- Commuter Benefits BRI Transit (Pre-Tax): used for bus, van pools, train, subway, ferry costs associated with getting to work.

Click Continue.

Step 7 of 7: Review your Elected Coverages, Waived Coverages and Beneficiary Designations

Total Employee Net Cost/Credit \$0.00 Semi-monthly Cost

> Details

If you have decided to not participate in one of our medical plans, please be sure to elect the Medical Opt-Out plan (first page). HR will request that you attest to having coverage elsewhere. This will be a task to complete in Workday.

#### If you are enrolling a Domestic Partner, you will need to submit a Domestic Partnership Affidavit; please complete the following form and return it to hr@ntuanix.com. http://www.nutanixbenefits.com/docs/legal/Statement\_of\_Domestic\_Partnership\_Revised\_10-2016.pdf

| Elected Coverages 7 items                       |                     |                      |               |                     |              |               |                                      |
|-------------------------------------------------|---------------------|----------------------|---------------|---------------------|--------------|---------------|--------------------------------------|
| Benefit Plan                                    | Coverage Begin Date | Deduction Begin Date | Coverage      | Calculated Coverage | Dependents   | Beneficiaries | Employer Contribution (Semi-monthly) |
| Medical - United Healthcare POS                 | 01/17/2017          | 01/17/2017           | EE + Spouse   |                     | Prince Beast |               | \$633.79                             |
| Dental - Delta Dental PPO Premier Plus          | 01/17/2017          | 01/17/2017           | EE + Spouse   |                     | Prince Beast |               | \$54.68                              |
| Vision - VSP                                    | 01/17/2017          | 01/17/2017           | EE + Spouse   |                     | Prince Beast |               | \$13.09                              |
| Basic AD&D - The Hartford (Employee)            | 01/17/2017          | 01/17/2017           | 3 X Salary    | \$150,000.00        |              | Prince Beast  | \$1.13                               |
| Basic Life - The Hartford (Employee)            | 01/17/2017          | 01/17/2017           | 3 X Salary    | \$150,000.00        |              | Prince Beast  | \$3.00                               |
| Short Term Disability - The Hartford (Employee) | 01/17/2017          | 01/17/2017           | 60% of Salary | \$576.92            |              |               | \$1.45                               |
| Long Term Disability - The Hartford (Employee)  | 01/17/2017          | 01/17/2017           | 60% of Salary | \$2,500.00          |              |               | \$2.50                               |
|                                                 |                     |                      |               |                     |              |               | Total: 709.64                        |

## The Waived Coverages are the items that Belle Beauty did not enroll in at this time:

| Waived Coverages                                                                                                    |   |
|----------------------------------------------------------------------------------------------------|---|
| Walved Coverages 11 items                                                                                                    |   |
| Plan Type                                                                                                    |   |
| HRA Kaiser                                                                                                    |   |
| Medical Opt-Out                                                                                                    |   |
| FSA Healthcare                                                                                                    |   |
| FSA Dependent Care                                                                                                    |   |
| Voluntary Employee Life                                                                                                    |   |
| Voluntary Employee AD&D                                                                                                    |   |
| Voluntary Spouse Life                                                                                                    |   |
| Voluntary Spouse AD&D                                                                                                    |   |
| Voluntary Child Life                                                                                                    |   |
| Voluntary Child AD&D                                                                                                    |   |
| Commuter Benefits                                                                                                    |   |
| Submit, you will need to read the Legal Notice and click the box next to "I                                                                                                    |   |
| Agree".                                                                                                    |   |
| Electronic Signature                                                                                                    |   |
| LEGAL NOTICE: Please Read                                                                                                    |   |
| Your Name and Password are considered your "Electronic Signature" and will serve as your confirmation of the accuracy of the information being submitted. When you check the "I AGREE" check box, you are certifying that | : |
| 1. You understand that your benefit elections are legal and binding transactions.                                                                                                    |   |
| 2. You understand that all benefits are contingent upon your enrollment and acceptance by your HR representative and by your insurance carriers or benefit providers.                                                     |   |
| I Agree                                                                                                    |   |

Congratulations; you have submitted your benefit elections. You should receive your insurance ID cards in about 10 - 14 business days. If you have any questions, please email <u>hr@nutanix.com</u>.